## Запуск клиента.

Для перехода к форме авторизации необходимо в адресной строке браузера ввести адрес сервера системы <u>http://goszakaz.lenobl.ru:5443/azk/login.jsp</u>.

Для удобства можно создать ярлык для запуска системы на рабочем столе компьютера. Для этого совершить левый клик на значке, который находится в левой части адресной строке;

| АЦК. Интернет-клиент - ×                      |  |
|-----------------------------------------------|--|
| ← ← C ③ goszakaz.lenobl.ru:5443/azk/login.jsp |  |

Далее перетащить значок, удерживая кнопку мыши, на рабочий стол, что приведет к созданию ярлыка для запуска системы. Созданный ярлык будет открываться с помощью браузера, который установлен по умолчанию.

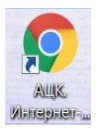

В результате перехода по ссылке на экране появится форма авторизации пользователя:

|          | For                                              |                          |                                                                                                    |  |
|----------|--------------------------------------------------|--------------------------|----------------------------------------------------------------------------------------------------|--|
|          | ΒΦΙ                                              | АЦК-ІС                   | осзаказ                                                                                                    |  |
|          |                                                  |                          | Версия 2.0                                                                                                    |  |
|          |                                                  | Ленингра                 | адская область                                                                                                    |  |
|          | Логин и пароль                                   | Сертификат               | Аванпост                                                                                                    |  |
|          | 8                                                |                          |                                                                                                    |  |
|          | <b>a</b>                                         |                          | 0                                                                                                    |  |
|          |                                                  |                          | Забыли пароль?                                                                                                    |  |
|          | \land Поле логин обязательно д                   | ля заполнения            |                                                                                                    |  |
|          |                                                  | Запомнить                |                                                                                                    |  |
|          |                                                  | Войти                    |                                                                                                    |  |
| AL<br>Te | ЦК-Госзаказ 1.47.0.386<br>кущий инстанс: GA-WEB2 | Поддерживаемые браузеры: | Mozilla Firefox 60.0<br>Google Chrome 67.0<br>Microsoft Internet Explorer 10.0,<br>11.0<br>Яндекс.Браузер 19.4.2<br>(начиная с Windows 7)<br>Chromium-gost 80.0.3987 |  |

В форме авторизации пользователя заполняются следующие данные:

- Пользователь вручную вводится имя пользователя (логин).
- Пароль вручную вводится пароль пользователя.

Если у пользователя привязан сертификат электронной подписи, то вход в систему возможно осуществить по сертификату

После заполнения данных нажимается кнопка Войти.

В случае ввода верных данных (указаны зарегистрированный в системе пользователь и правильный пароль) осуществляется вход в систему

При вводе неверных данных система выводит следующее сообщение об ошибке:

| Аутентификация не пройдена!                                                                                                    | × |
|----------------------------------------------------------------------------------------------------|---|
| Неверное имя пользователя или пароль.                                                                                                    |   |
| Проверьте правильность написания имени пользователя.<br>Проверьте соответствие языка ввода для пароля.<br>Посмотрите, не нажат ли [Caps Lock]. |   |
| Закрыть                                                                                                    |   |

Поддерживаемые браузеры: Mozilla Firefox 60.0, Google Chrome 67.0, Microsoft Internet Explorer 10.0, 11.0, Яндекс.Браузер 19.4.2, Chromium-gost 80.0.3987.

Если используется браузер, не предусмотренный для работы с системой, то в левой верхней части формы появится следующее предупреждение:

Внимание! Используется неподдерживаемый браузер. Возможна некорректная работа некоторых функций системы.

При несоответствии версии используемого браузера, в левой верхней части фор мы появится следующее предупреждение:

Внимание! Используется неподдерживаемая версия браузера. Возможна некорректная работа некоторых функций системы.

После успешного первого входа, необходимо указать Бюджет. Для этого наверху справа открыть справочник для выбора Бюджета. В открывшемся окне выбрать свой бюджет из списка.

| Отчеты - Сервис - Помощь - |                                    |           |       | <u>Бюджет не указан</u> |  |
|----------------------------|------------------------------------|-----------|-------|-------------------------|--|
| Фильтровать                | <u>Главная</u> / Исполнение заказа |           |       |                         |  |
|                            | Проект контракта                   | Контракты | Карто | чка контракта           |  |
|                            | Бюджет по умолчанию<br>Бюджет:     | ок Отмена |       |                         |  |

Для проверки сертификата и роли для ЮЗЭД можно открыть пункт Меню – Помощь – Сведения о сертификате.

| Отчеты 🗸 Сервис 🗸 | Помощь 🗸                 |
|-------------------|--------------------------|
|                   | Справка                  |
|                   | Сведения о сертификате 🗠 |
| 🛓 😋 Избранное     | О программе              |
|                   |                          |

В открывшимся окне будет информация о сертификате, сроке действия и роли ЭП для данного пользователя.

| Сведения               | сертификате                                                                                                    | ×  |
|------------------------|----------------------------------------------------------------------------------------------------|----|
| • Се<br>1А<br>Де<br>Ро | <b>рийный номер:</b><br>79F325B540B60E63B49062E7253D<br><b>йствителен по:</b> 02.03.2025<br><b>ли ЭП:</b> Роль ЭП Сотрудник | 47 |
|                        |                                                                                                    | ОК |